# MST2000・TPM1000BZ・TPM1000BZ-TR ユーザー登録方法説明

※ウイルスセキュリティーzero/ウイルスセキュリティーzero V12をご使用の場合は MST2000(アプリケーション)やTPM1000(アプリケーション)が自動的に隔離されてしまいます。 このような場合、隔離設定を解除する必要があります。設定方法をバンザイホームページより ダウンロード出来ますので、バンザイホームページをご参照下さい。

#### 1.SDカードをパソコンへ接続します

- ・パソコンに直接挿入出来る場合は 直接挿入してください。
- ・SDカードが直接入らない場合は付属の SDカードリーダーに挿入し、パソコンへ お繋ぎください。

### 2.デスクトップ上のマイコンピュータをクリック

デスクトップ上の

Windows XP→マイコンピュータ

Windows Vista→コンピュータ

Windows 7→コンピューター

Windows 8→コンピューター

をダブルクリックしてください。

#### Windows XP

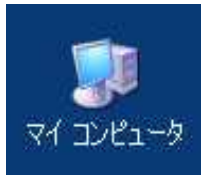

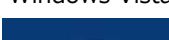

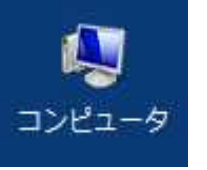

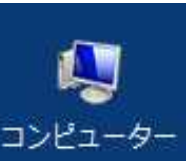

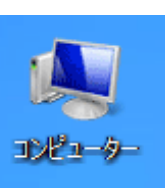

windows 8

※パソコンの設定でデスクトップ上にない場合は スタートメニューから探してください。

#### 3.リムーバルディスクをダブルクリックし、 「pass.ini」ファイルをダブルクリックしてください

リムーバルディスクをダブルクリックし、 SDカード内のデータを表示させます。

ファイルが表示されましたら「pass.ini」を開いて下さい。

※pass.iniはpassと表示されている場合があります。

※リムーバルディスク(F:)の()内は使用のパソコン 環境により変わります。

#### 4.表示された「serial」「pass」を確認してください。 次ページで「serial」「pass」を使用します。

serial、passが表示されますので、 この画面をすぐ見られる状態(最小化)にしてください。

次ページにて「serial」、「pass」を使用します。

※「serial」「pass」は絶対に書き換えないで下さい。 アップデート等が出来なくなります。

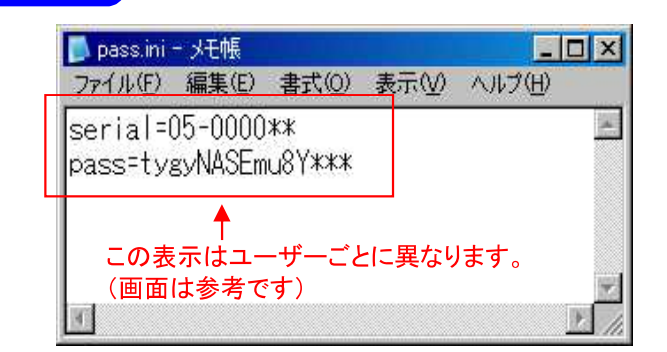

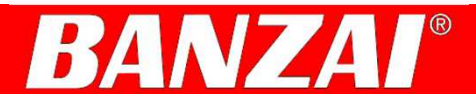

Windows Vista

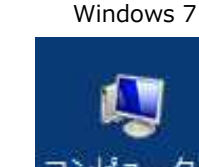

※SDカードリーダーは写真の物と異なる場合があります

付属のSDカードリーダーをご使用下さい。

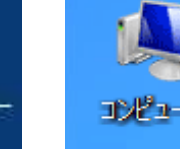

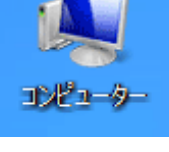

pass.ini

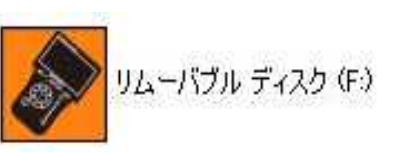

ムーバブル ディスク (F:)

#### 5.バンザイホームページを開きます http://www.banzai.co.jp

バンザイのホームページを開き、

MST2000お使いのお客様は 「マルチサポートツール」をクリック

TPM1000BZ/TPM1000BZ-TRをご使用の方は 「マルチコードリーダープラス」をクリックして下さい

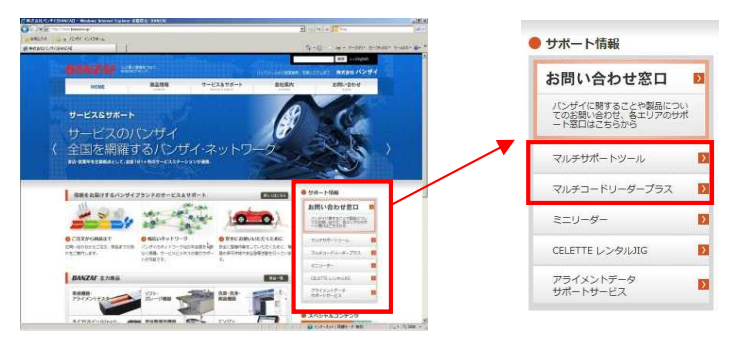

#### 6.次ページの「ユーザー登録」のボタンがありますので クリックしてください。

ユーザーガイドが立ち上がります。 「ユーザー登録」ボタンをクリックして下さい

all-ridences NUMBER - PARADODEAUP-ORDIAN - 400 VARIAN - TREPACTORENA LAT. 3-7-88 3-7-88 1411 T-111 ユーザー登録 ※お買い上げ後、初めてユーザー登録を行う場合(既にユーザー登録済みの登録を変更する場合は、「ユーザー登録変更」を参照下 さい)。 R インターネット環境及びセキュリティの設定により、ユーザー登録ができない場合は、下記の手順書(PDFファイル)をクリックし て手順を参照の上、登録を行ってください。 🌱 ユーザー登録方法(1,268KB) ▶ ユーザー登録

### .言語選択にて日本語を選択してください。

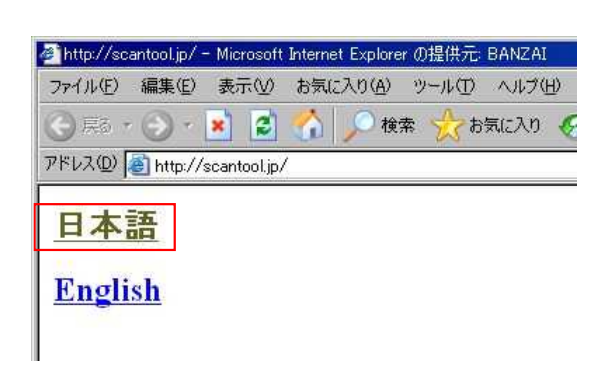

# 8.シリアルナンバー、パスワードを入力する

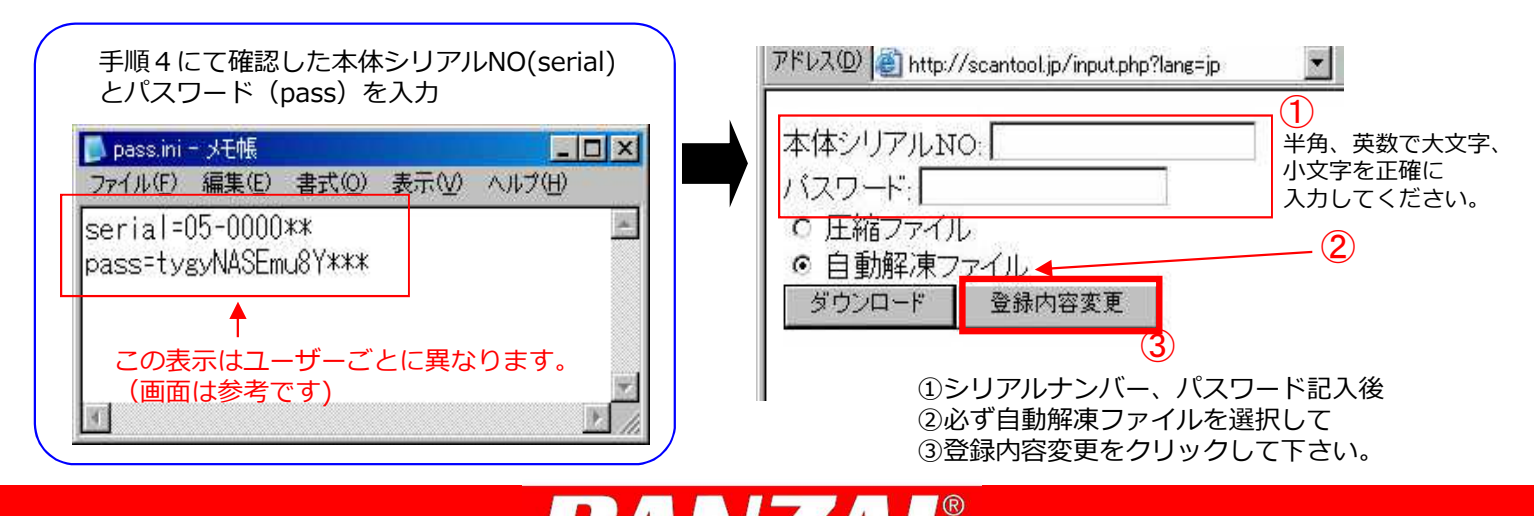

| <ul> <li>9.登録内容を書き込む</li> <li>※購入代理店には購入された販売店をお書き下さい</li> <li>※住所の1番上の欄には郵便番号をご記入下さい<br/>また空白が無い様、3列埋めてください。</li> <li>※メールアドレスは間違えがないようにしてください。<br/>メールアドレスを間違えますと認証確認メールが届きません</li> </ul> | 本体シリアルNO: 05-000010 *部分は必須項目です。必ずご記入ください。 *お名前: *会社名: *購入代理店: * #購入代理店: * 電話: ファックス: * メールアドレス: 迷信                                                                                                    |
|----------------------------------------------------------------------------------------------------|----------------------------------------------------------------------------------------------------|
| 10.送信完了画面が表示されます                                                                                                    | <ul> <li>         ■ http://scantool.ge/register_web.pho - Microsoft Internet Explore の提供売 BANCA1     </li> <li>         アイルで 編集で 表示 の お知こ入り(の) ツールで ヘルブ化)     </li> <li>         ● 戻る ・ ・ ・ ● ● ● ● ● ● ● ● ● ● ● ● ● ● ● ●</li></ul> |
| 「認証後クリックしてください」は<br>すぐにクリックしないで下さい                                                                                                    | 送信完了しました。<br>登録されたメールアドレス<br>@banzai.co.jp<br>に本人確認の為のメールを送信いたしましたので、アドレスをクリックして認証を完了して下さい。                                                                                                    |
| 手順11のメール確認後にクリックしていただきます。                                                                                                    |                                                                                                    |
| 11.認証確認メールをチェックします                                                                                                    |                                                                                                    |
| ユーザー登録で入力頂いたメールアドレスの<br>メールソフトを起動してください。                                                                                                    | ② http://www.scantool.jp/confirm.php?d4abbb2899d41710748c40e28e2a01b88passkey:e9172e<br>ファイル(E) 編集(E) 表示(Q) お気に入り(A) ツール(E) ヘルブ(E)                                                                                                    |
| ユーザー登録で登録されたメールアドレスへ<br>「認証完了」のメールが届きます。                                                                                                    | <ul> <li>○ 示示 · ○ · ▲</li> <li>○ ☆</li> <li>◇ 検索 ☆ お気に入り Ø</li> <li>◇ 縦</li> <li>アドレス(2) </li> <li>● http://www.scantool.jp/confirm.php?d4e6bb2899d41710748c40e26e2e01b88pa</li> </ul>                                                |
| このメールを開いて、下線の引いてある<br>URLをクリックします。                                                                                                    | シリアルNO 05-*****が認証完了しました。<br>アップテート期間:'2011-03-15'~'2012-03-14'<br>アップデートが行える状態になりました。                                                                                                    |
| 登録認証確認                                                                                                    | 1                                                                                                    |

ユーザー登録作業は完了です。メッセージを確認しましたらウィンドウを閉じて下さい。

アップデート出来る状態になりましたので、引き続きアップデートを行なう場合は手順10の画面に戻り、 「認証後ここをクリックして下さい」をクリックして手順12からお進みください

# 12.「10」にて出た画面内の「認証後ここをクリックしてください」をクリック

手順10の画面にて「認証後ここをクリックしてください」を クリックしてください。 引き続き、アップデートを行なう事が出来ます。

http://www.scantool.jp/script/confirm.php?passkey=7c920aa97a57b7acdbced538ab3ad44f

送信完了しました。

登録されたメールアドレス @banzai.co.jp (広本人確認の為のメールを送信)、たしましたので、アドレスをクリックして認証を完了して下さい。 認証後ここをクリックして下さい

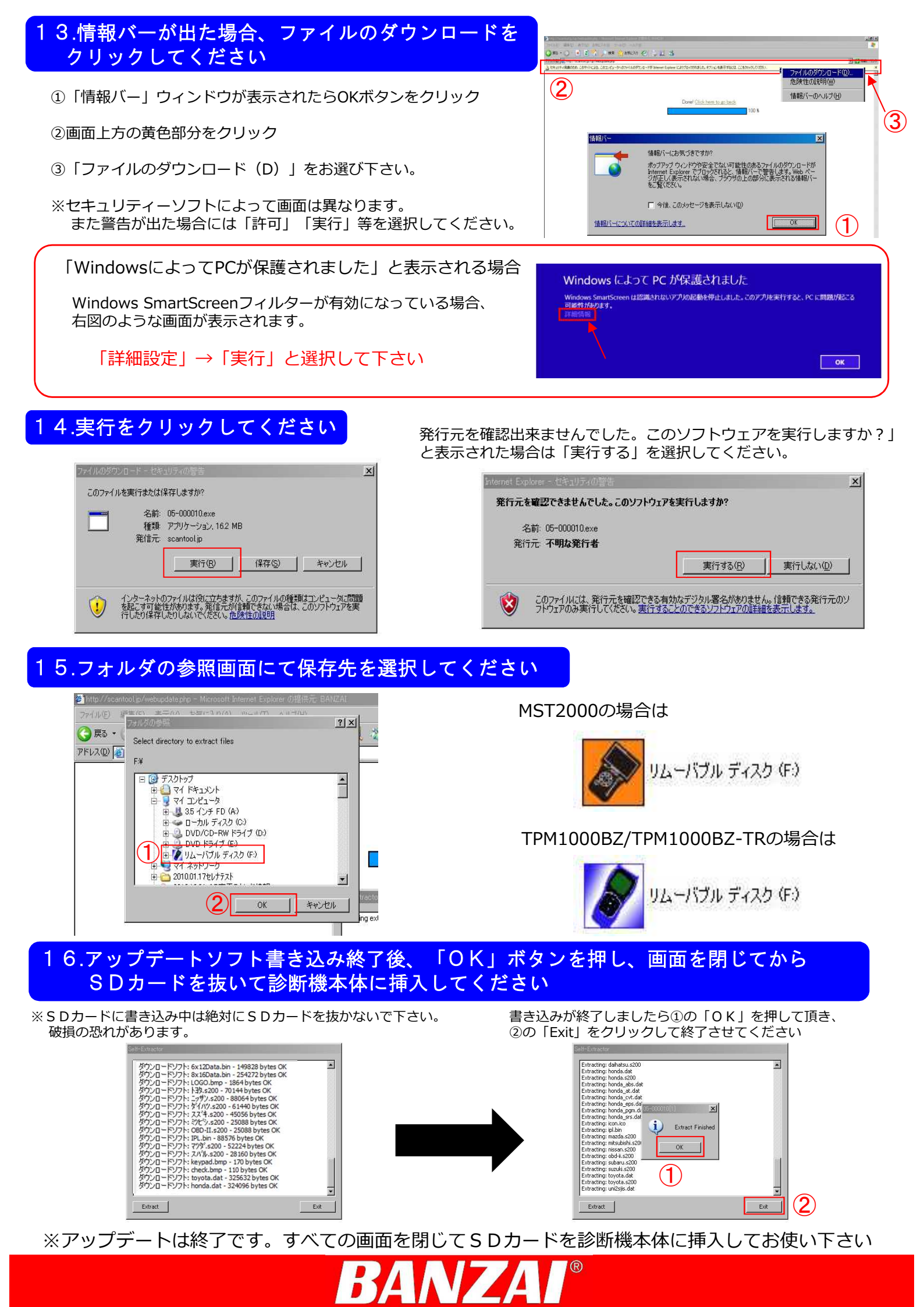